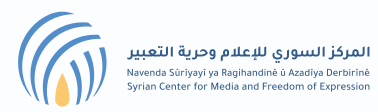

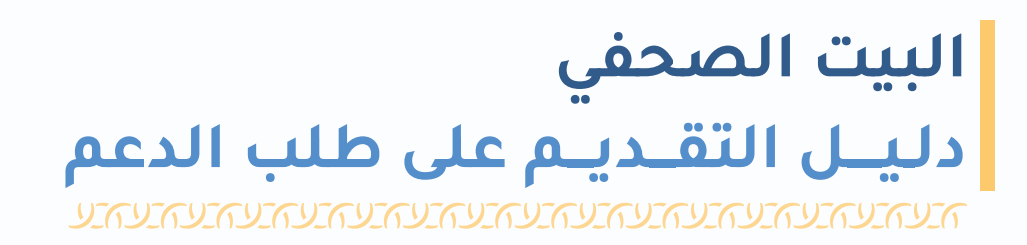

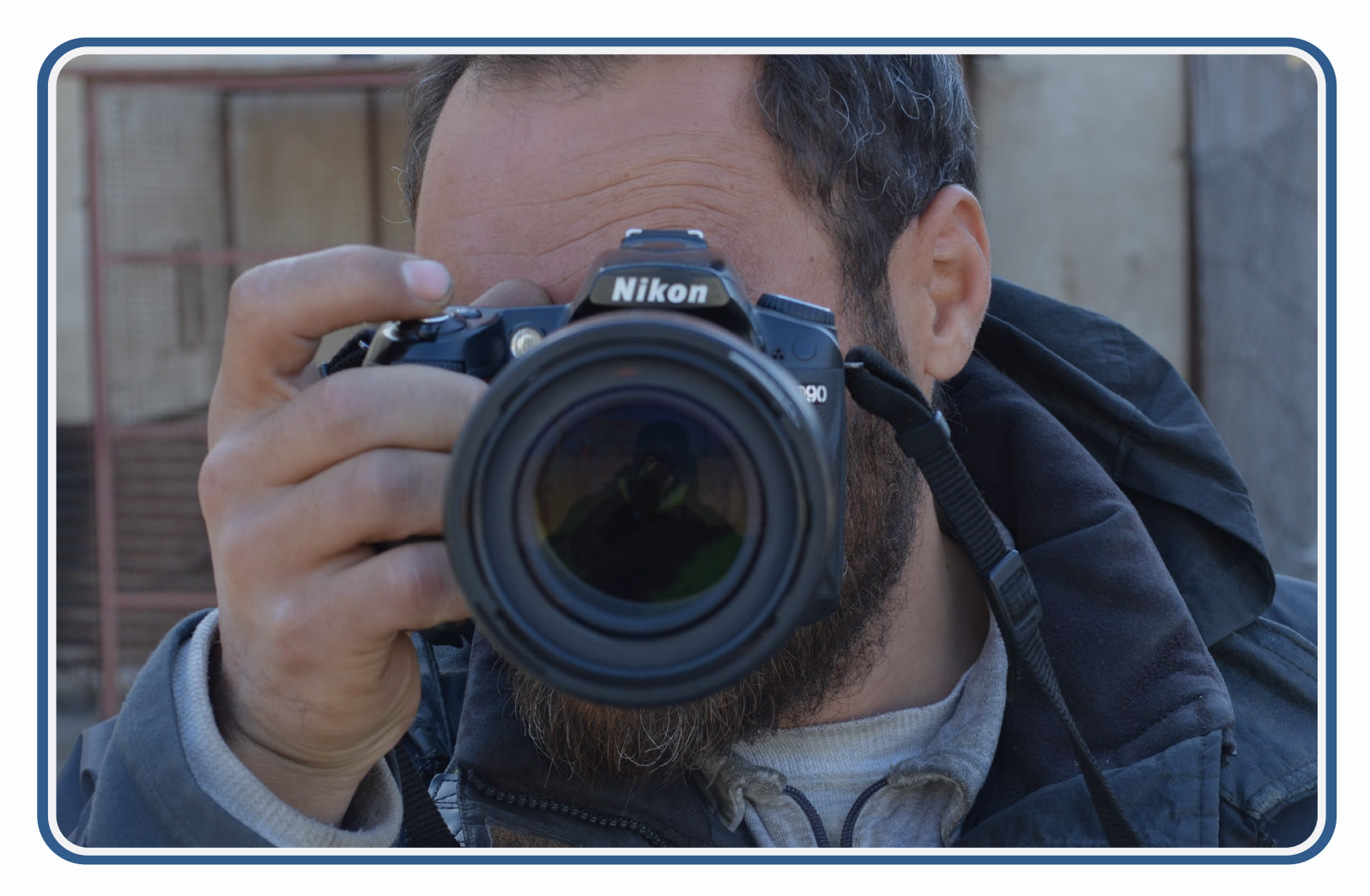

## الزميلات والزملاء الكرام:

بعد الشكر لكرم التواصل، وملئ الاستمارة، نؤكد لحضراتكم اعتذارنا المُسبق عن الأسئلة العديدة، لكنها اسئلة أساسية ومتكررة تحتاج معظم المؤسسات الدولية المانحة للدعم للإجابة عليها، وحيث أنّ ليس للمركز صندوق دعم مباشر فهو يعمل على تنسيق وضمان تسريع استجابة المؤسسات المانحة وعليه نعد هذا الطلب بالتعاون والتشارك مع الشخص المعني. علماً أنّ هذه الأجوبة لن يتم مشاركتها سوى مع المؤسسة المانحة وذلك أيضاً بالتنسيق مع صاحب/ة الطلب.

أخيراً نؤكد على أنَّه ونظراً لضغط العمل فوقت الاستجابة الأوّلي المتوقع للرد على أيّ طلب هو أسبوعيّ عمل.

وفي حال مواجهة أيّ صعوبات أو إشكال، أو حالة طواري الرجاء التواصل على البريد الالكتروني:

ebaa.munzer@scm.ngo

### الخطوات:

- 1 إنشاء حساب
- 2 تفعيل حسابك
- 3 تسجيل الدخول
- 4 اكمال ملفك الشخصي
  - 5 تقديم الطلب

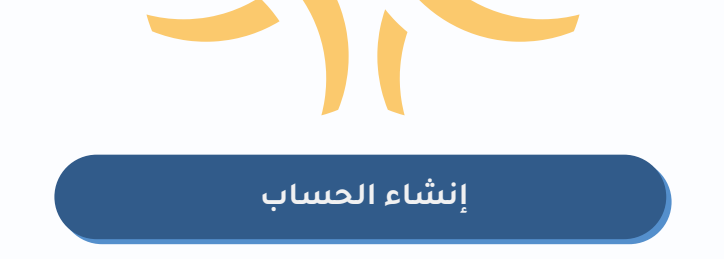

### 1 - إنشاء حساب :

هذه مساحتك الخاص كمستفيد/ة من الدعم. يمكنك من خلالها أن تتابع/ي بشكل مستمر الطلب وجميع الطلبات السابقة الخاصة بك وأنواعها. وهذه المساحة حين تضع لها كلمة مرور خاصة بك فلا أحد غيرك يستطيع الدخول إليها، لتكون أكثر أمناً ولضمان سريّة معلوماتك الشخصيّة.

انقر على إنشاء حساب لتتمكن من إنشاء حساب جديد خاص بك و ذلك من خلال الرابط في الشريط بأعلى الصفحة أو من خلال الزر في نموذج تسجيل الدخول

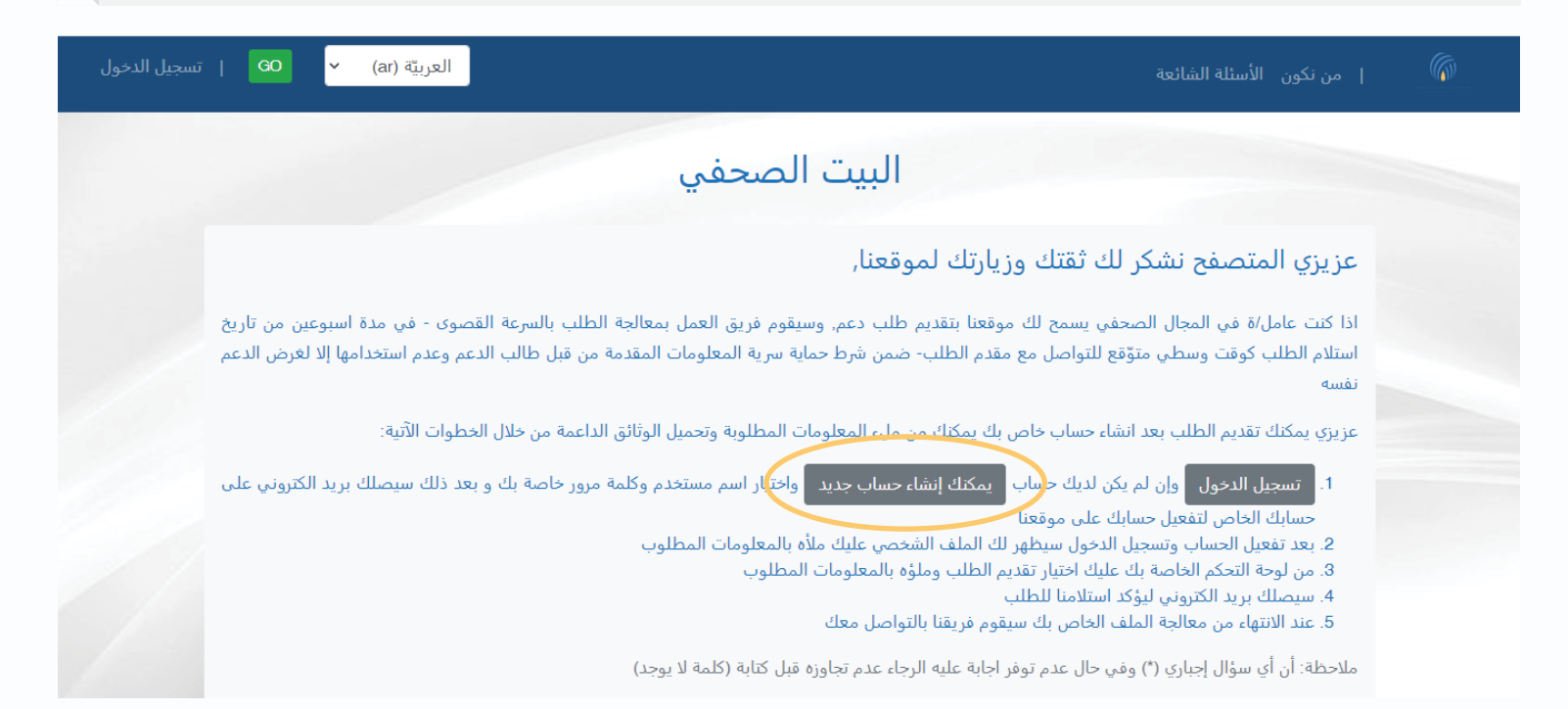

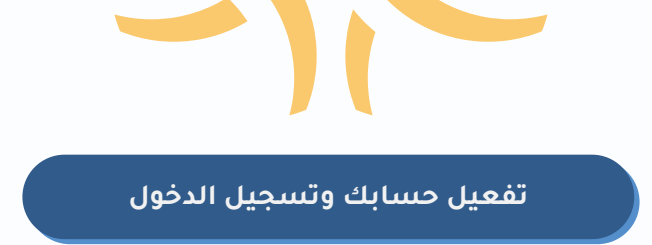

#### 2 - تفعيل حسابك:

وذلك بالذهاب إلى بريدك الالكتروني الذي قمت باستخدامه بالتسجيل, و من ثم اضغط على الرابط المرفق لتتمكن من تسجيل الدخول

## 3 - تسجيل الدخول:

من خلال استخدام اسم المستخدم و كلمة المرور الخاصة بك (ملاحظة: بحال نسيت كلمة المرور التي قمت بإنشائها اثناء إنشاء الحساب , يمكنك الضغط على زر -نسيت كلمة المرور ؟ -من نموذج تسجيل الدخول)

| العربيَّة (ar) - العربيَّة (ar) - العربيَّة (bo                 | 🕼   من نكون الأسئلة الشائعة |
|-----------------------------------------------------------------|-----------------------------|
| رجاءً, سجل الدخول<br>ستخدام النموذج التالي :<br>المستخدم:       | اسم<br>کلمة                 |
| تسحيل الدخول                                                    |                             |
| هل نسيت كلمة المرور ؟                                           |                             |
| إن كنت لا تملك حساب بعد, و تريد التسجيل<br>يمكنك التسجيل من هنا |                             |

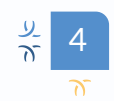

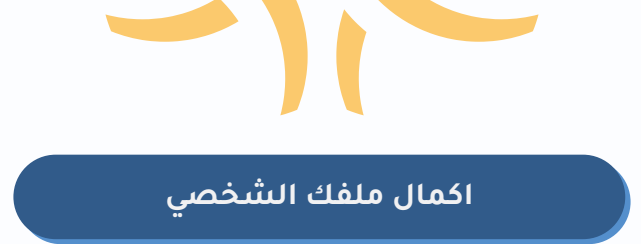

4 - اكمال ملفك الشخصي:

من خلال الضغط على زر ملفي الشخصي، لتتمكن فيما بعد من التقدم بالطلب المناسب

| إهمتني القريبة فتكر شيرك فتريح | l ved 1 de | درية (st) م | •                                                 | ا من طور - الأسلة المحمة                                                           | - 🐨 🗸 (ar) | مرحباً:(TEST)•                             |
|--------------------------------|------------|-------------|---------------------------------------------------|------------------------------------------------------------------------------------|------------|--------------------------------------------|
|                                |            |             | للفك الشخصي                                       | رجاءَ, أتمم ه<br>سر                                                                |            | ملعن الشخصي<br>لوحة التحكم<br>تسجيل الحروح |
|                                |            |             | Sugard 156 characters or lease Latters, digits an | مر منطقير<br>mra20<br>البر منازع<br>البر مزري                                      |            |                                            |
|                                |            |             | ne                                                | mma<br>اس مراکع<br>diswood<br>(dd/yyyy                                             |            |                                            |
|                                |            |             |                                                   | اللي الرويد.<br>• و الي مراجع<br>                                                  |            |                                            |
|                                |            |             |                                                   | مربقه هشی:<br>مرای بریده •<br>می این مشته •                                        |            |                                            |
|                                |            |             | ير قرآن *                                         | رغر الهالات مع الر<br>منعة الجنبيان                                                |            |                                            |
|                                |            |             | prote_prodebuil.pp<br>3                           | <ul> <li>T col de</li> <li>relponte l'ajore</li> <li>de</li> <li>Browce</li> </ul> |            |                                            |
|                                |            |             | UPOATE                                            | -                                                                                  |            |                                            |

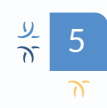

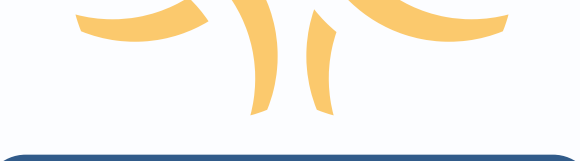

اكمال ملفك الشخصى

ملاحظة: لا يمكنك الوصول إلى لوحة التحكم قبل اكمال ملفك الشخصي (طلب الدعم الخاص بالمؤسسات الإعلامية قيد العمل)

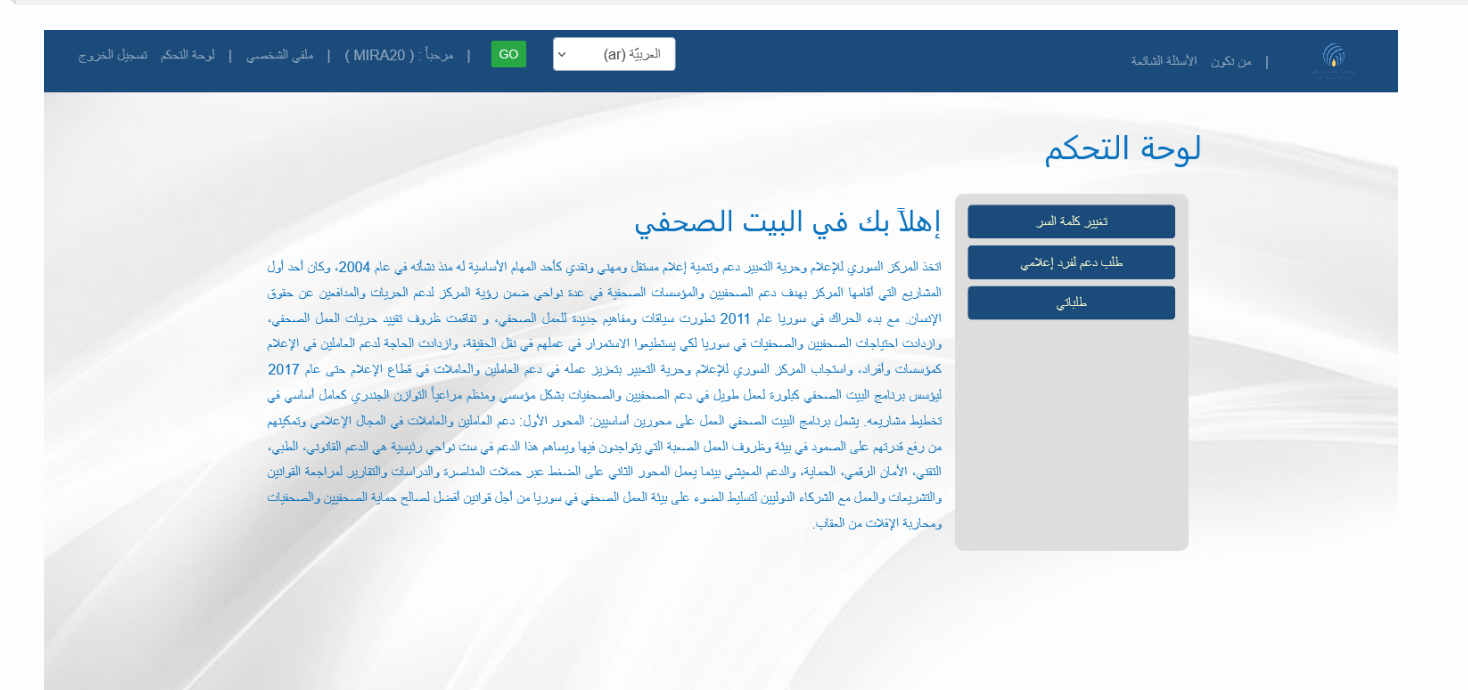

التواصل معا عبر الايميل: ebaa.munzer@scm.ngo

Copyright: scm.bz 2020 ©

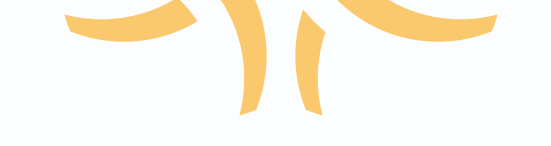

تقديم الطلب

# 5 - تقديم الطلب:

اختر طلب دعم فرد إعلامي من لوحة التحكم الخاصة بك ليظهر لك الطلب

| اميين    | موذج طلب دعم للأفراد الإعلا        |
|----------|------------------------------------|
|          |                                    |
|          | المعلومات العليية                  |
|          |                                    |
|          | الوضع المائلى                      |
|          | _                                  |
|          | معارمات العدل                      |
|          |                                    |
|          | ملخص پشرح حالله وزیرابط من<br>عملك |
|          | _                                  |
|          | الانكهاكات                         |
|          |                                    |
|          | أسللة تحت طلالة المسؤرانية         |
|          |                                    |
|          | نوع الدعم                          |
|          |                                    |
| تغير فظب |                                    |
|          |                                    |

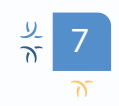

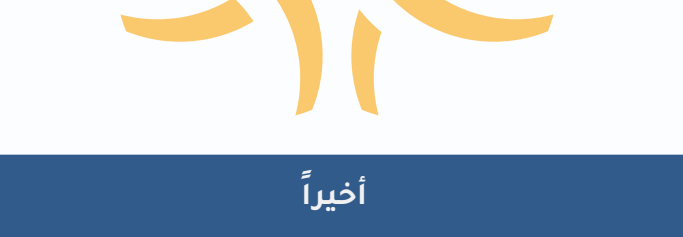

## مثال:

لاختيار نوع الدعم المناسب لطلبك اضغط على زر نوع الدعم وستحصل على القائمة (مناصرة, دعم قانوني , دعم طبي , دعم ملف اللجوء - تأشيرات خروج , دعم الانتقال الآمن ,الدعم المعيشي , الدعم التقني, دعم بطاقات صحفية , خروج آمن ) اختر نوع الدعم المناسب لحالتك.

## ملاحظات لملأ الطلب:

- عند وجود نجمة بجانب السؤال هذا يعني انه سؤال اجباري ففي حال عدم توفر الإجابة اكتب لا يوجد
  - اضغط على زر العنوان في الطلب لتفتح لك الأسئلة المتعلقة بالعنوان
  - عند الانتهاء من الإجابة اضْغط على تقديم الطلب وسيصلك بريد الكتروني للتأكيد.
- في لوحة التحكم الخاصة بك يمكنك اختيار طلباتي وسيظهر لك كل الطلبات المقدمة وتواريخها ونوعها

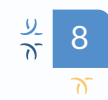

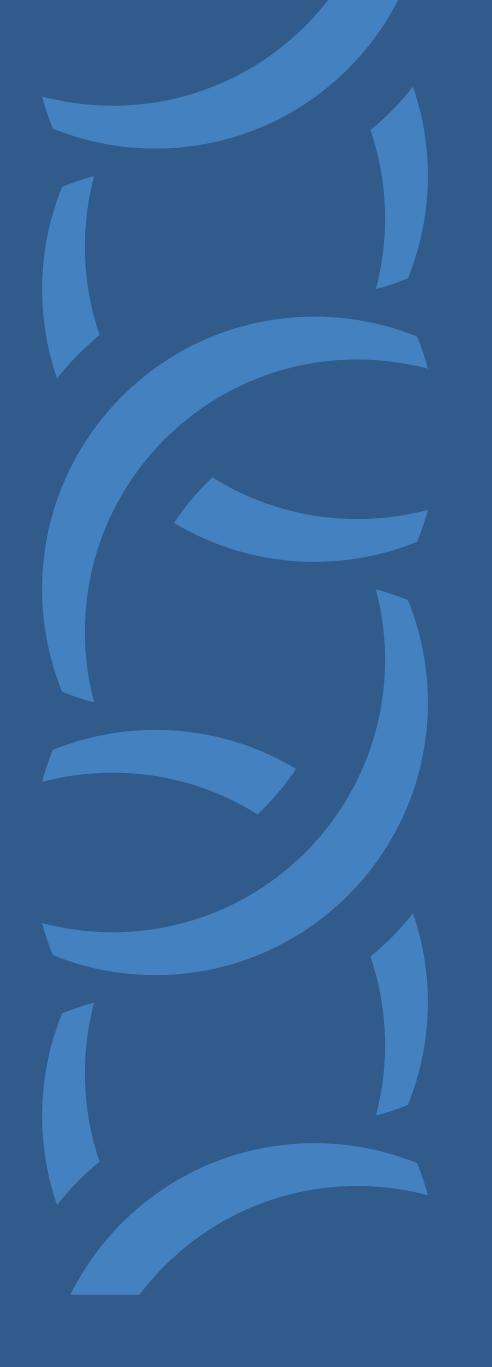

scm.ngo